# How to add a custom time entry setting

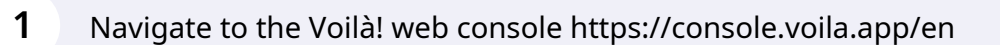

#### 2 Click on the Company settings icon.

| /oilă!                                                                 |                                                              |   | Your free tria               | al ends in <b>7 days</b> . To continu | e using <b>Voilà</b> ! | without interruption, add your paymen | t information |                                     |
|------------------------------------------------------------------------|--------------------------------------------------------------|---|------------------------------|---------------------------------------|------------------------|---------------------------------------|---------------|-------------------------------------|
| <b>W</b>                                                               | Dashboard                                                    |   |                              |                                       |                        |                                       |               |                                     |
|                                                                        | Planned hours                                                |   |                              | Draft hours                           |                        |                                       | Planned co    | ost                                 |
| Ħ                                                                      | 714 hours                                                    |   |                              | 0 hours                               |                        |                                       | \$9,630.      | 00                                  |
| ର୍ଶ୍ୱ 🔘 🖬 ଦ୍                                                           | ê<br>Open shifts<br>16 ●                                     | > | entrope<br>Replacements<br>0 |                                       | >                      | Assignations to approve               | >             | <ul><li>Shifts to approve</li></ul> |
|                                                                        | ℃<br>Stand by shifts<br>0                                    | > | C<br>Recurring shifts<br>0   | that end soon                         | >                      | 오<br>Requests to approve<br>0         | >             | ☑ Availabilities to approve 0       |
| 2<br>(2)<br>(2)<br>(2)<br>(2)<br>(2)<br>(2)<br>(2)<br>(2)<br>(2)<br>(2 | C<br>Leaves to approve<br>0<br>Company settings              | > | 다.<br>Announcements<br>O     | S                                     | >                      |                                       |               |                                     |
| EN                                                                     | Budget repartition<br>\$2,000.00<br>\$1,800.00<br>\$1,600.00 |   |                              | _                                     |                        | _                                     |               |                                     |

**V**mila!

### Select Time and Attendance.

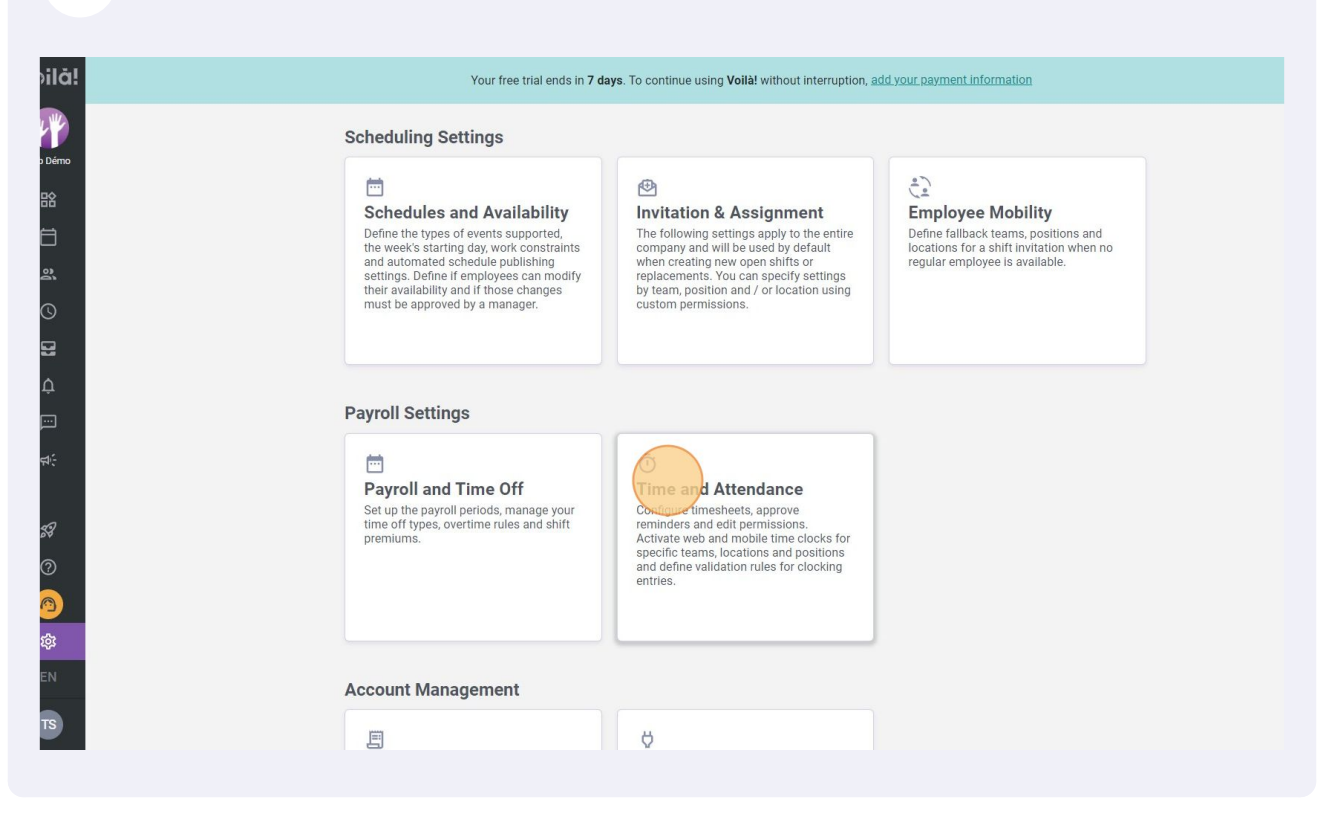

#### Go into the Time Entries Settings section.

| /oilă!                                                                                                    |                                                                                                    | Your free trial ends in 7 days. To continue using Voilà! without interruption, add your payment information                                                                                                    |
|----------------------------------------------------------------------------------------------------|----------------------------------------------------------------------------------------------------|----------------------------------------------------------------------------------------------------|
| Gab Dérico         Si         C         D         Q         Q | General Settings<br>Organizational Structure<br>Schedules and Availability<br>Invitation & Assignment<br>Employee Mobility<br>Payroll and Time Off<br>Time and Attendance<br>Time Clock Management<br>Time Entries Setting<br>Timesheet Approvals<br>Billing<br>Integrations | Time Clock Management         The time clock validates your employees presence for their shifts. It also automatically fills their timesheets.         Web Time Clock         Image: Image: Image |
|                                                                                                    |                                                                                                    |                                                                                                    |

|            | 5             | Scroll all the way down the page and click o                                                                                                    |
|------------|---------------|----------------------------------------------------------------------------------------------------|
|            | A             |                                                                                                    |
|            | •             | Allows employees to work beyond the scheduled time. Tolerance will be paid if specified.<br>The manager will have to approve any time in excess of the planned hours. |
| D          | •             | Disable questions about clock out issues<br>Any questions regarding possible clock out issues will not be asked to the employee.                                      |
| D          | -             | Disable questions about break issues on clock out<br>Any questions regarding possible break issues will not be asked to the employee.                                 |
|            | Auto<br>The e | omatic shift closing<br>employee's departure will automatically be clocked X hours after the end of his shift.                                                        |
| t clo<br>h | sing de       | lay                                                                                                    |
| ns         |               |                                                                                                    |
|            | •             | Enable a form<br>When a form is enabled, your employees will need to answer the questions correctly before<br>they can check into their shift.                        |
| ton        | n Tin         | ne Entries Settings ⑦                                                                                                    |
| Sett       | inas ar       | pplication                                                                                                    |

|        | The manager will have to approve any time in excess of the plann | ed hours.          |
|--------|------------------------------------------------------------------|--------------------|
|        | Disable questions about clock out issues                         | ad to the employee |
|        | Add a new setting                                                | ×                  |
|        | Application 2 Settings                                           |                    |
|        | Autor<br><sup>The en</sup><br>Custom Rules Application           |                    |
| 12h    | Team<br>Select a team                                            | ~                  |
| Forms  | Position<br>Select a position                                    | ~                  |
|        | Select a location                                                | ~                  |
| Custom | Tim                                                              | Cancel Next        |
| Settir | gs application                                                   |                    |

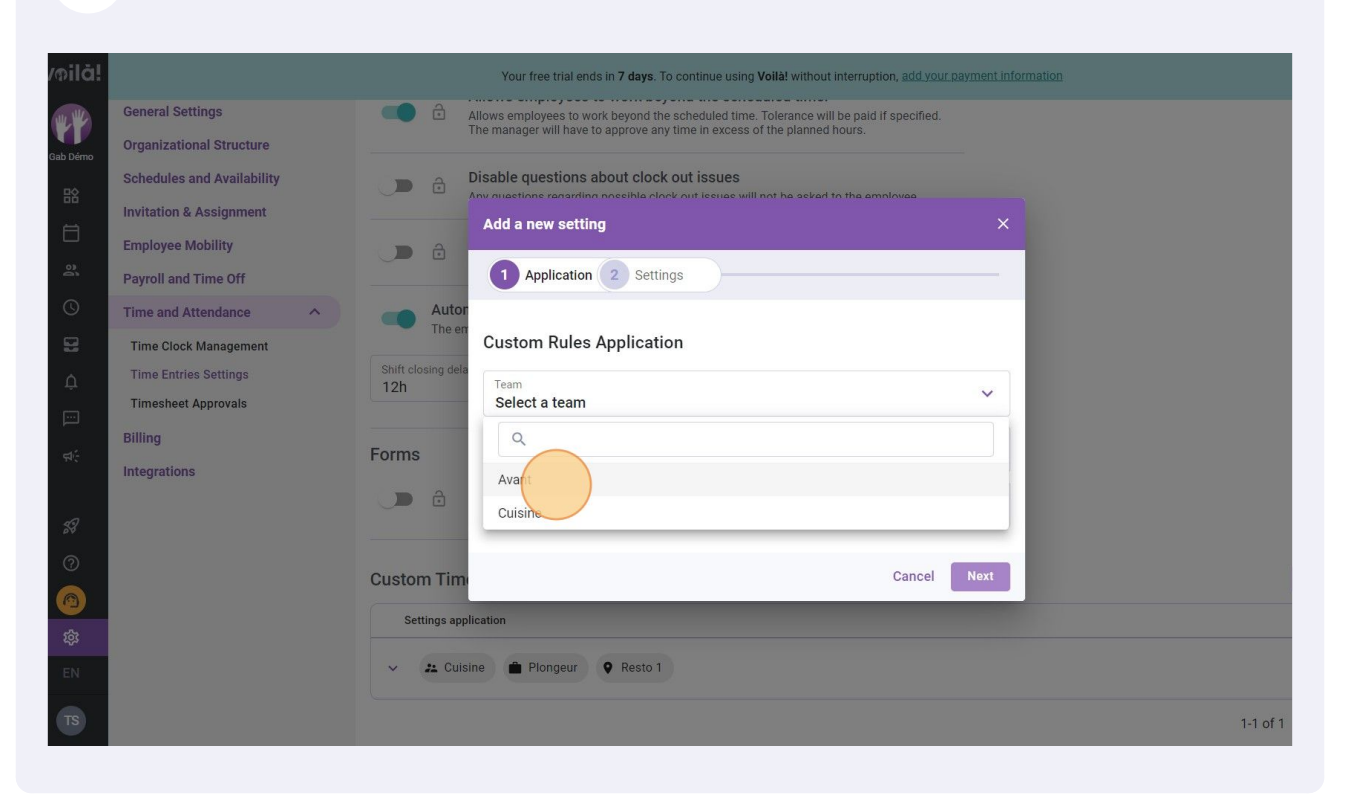

### 8 Click on the Position bar.

| /oilă!         |                                                                                                    |                                              | Your free trial ends in <b>7 days</b> . To continue using <b>Voilà!</b> without interruption, add.your pe                                                        | yment information |
|----------------|----------------------------------------------------------------------------------------------------|----------------------------------------------|----------------------------------------------------------------------------------------------------|-------------------|
| Gab Démo       | General Settings<br>Organizational Structure                                                       | All Th                                       | ows employees to work beyond the scheduled time. Tolerance will be paid if specified.<br>e manager will have to approve any time in excess of the planned hours. |                   |
|                | Schedules and Availability<br>Invitation & Assignment<br>Employee Mobility<br>Payroll and Time Off |                                              | sable questions about clock out issues v mactions ranaming noncellula clock out issues Add a new setting Application 2 Settings                                  | ×                 |
| 0<br>11<br>4   | Time and Attendance  Time Clock Management Time Entries Settings Timesheet Approvats Billing       | Autor<br>The en<br>Shift closing dela<br>12h | Custom Rules Application Team Avant Position                                                                                                    | ~                 |
| ) © %          | Integrations                                                                                       | Forms                                        | Select a position<br>Location<br>Select a location                                                                                                    | •<br>Next         |
| CO<br>CO<br>EN |                                                                                                    | Settings applic                              | ation 🗭 Plongeur 🔍 Resto 1                                                                                                    |                   |
| TS             |                                                                                                    |                                              |                                                                                                    | 1-1 of 1          |

Select a position.

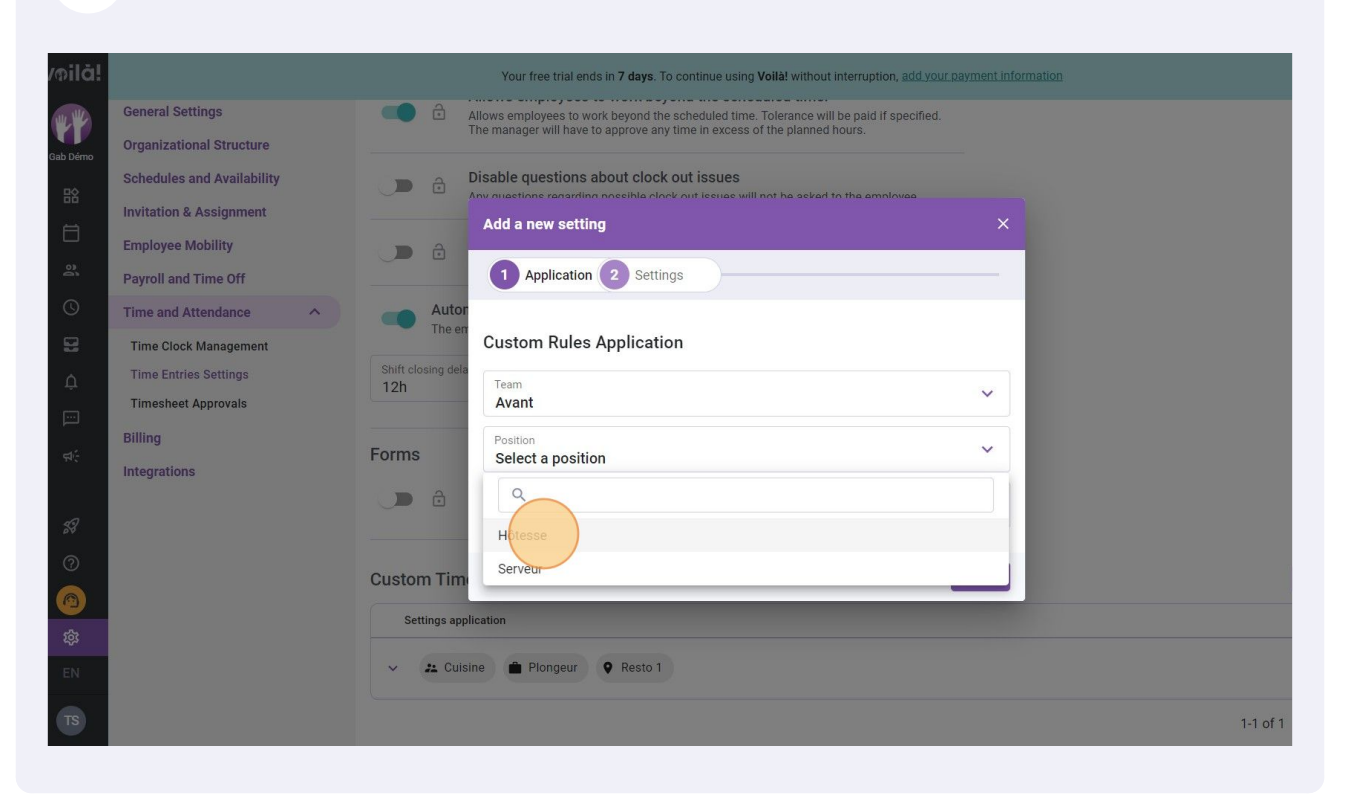

# Click on the Location bar.

| /oilà!   |                                                       |                           | Your free trial ends in <b>7 days</b> . To continue using <b>Voilà!</b> without interruption, add.                                                             |         |          |
|----------|-------------------------------------------------------|---------------------------|----------------------------------------------------------------------------------------------------|---------|----------|
| Gab Démo | General Settings<br>Organizational Structure          | All Th                    | ows employees to work beyond the scheduled time. Tolerance will be paid if specifie<br>e manager will have to approve any time in excess of the planned hours. | ed.     |          |
| **       | Schedules and Availability<br>Invitation & Assignment | Di Ar                     | sable questions about clock out issues<br>w nuections renarming generative clock out issues will not be asked to the employee.<br>Add a new setting            |         |          |
| 6        | Payroll and Time Off                                  |                           | 1 Application 2 Settings                                                                                                    | _       |          |
| ©<br>8   | Time and Attendance  Time Clock Management            | Autor<br>The en           | Custom Rules Application                                                                                                    |         |          |
| .¢<br>⊡  | Time Entries Settings<br>Timesheet Approvals          | Shift closing dela<br>12h | Team<br>Avant                                                                                                    | ~       |          |
| রও       | Billing<br>Integrations                               | Forms                     | Position<br>Hôtesse                                                                                                    | ~       |          |
| 59       |                                                       |                           | Select a location                                                                                                    | ~       |          |
| 0        |                                                       | Custom Time               | Cance                                                                                                    | el Next |          |
| 鐐        |                                                       | Settings applic           | ation                                                                                                    |         |          |
| EN       |                                                       | V 😕 Cuisine               | e 💼 Plongeur 🔮 Resto 1                                                                                                    |         |          |
| TS       |                                                       |                           |                                                                                                    |         | 1-1 of 1 |

## Select a location.

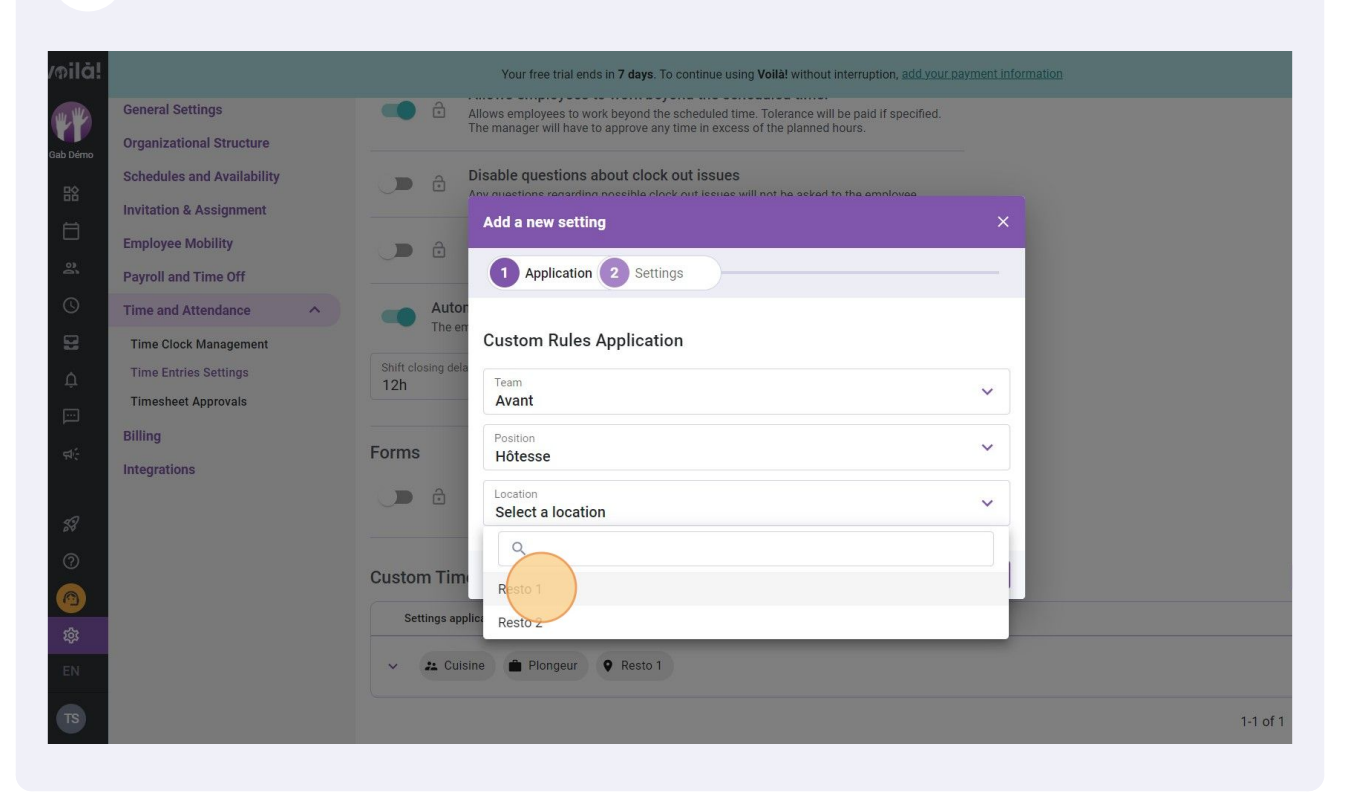

# 12 Click next.

|                            |                          | Your free trial ends in 7 days. To continue using Voilà! without interruption, add your  |              |
|----------------------------|--------------------------|------------------------------------------------------------------------------------------|--------------|
| Seneral Settings           | <b>•</b>                 | Allows employees to work beyond the scheduled time. Tolerance will be paid if specified. | 1.           |
| Organizational Structure   |                          | The manager will have to approve any time in excess of the planned nours.                |              |
| Schedules and Availability | D ô                      | Disable questions about clock out issues                                                 |              |
| nvitation & Assignment     |                          | Add a new setting                                                                        | ×            |
| Employee Mobility          | D ô                      |                                                                                          |              |
| Payroll and Time Off       |                          | 1 Application 2 Settings                                                                 |              |
| Time and Attendance        | Auto                     |                                                                                          |              |
| Time Clock Management      | Thee                     | Custom Rules Application                                                                 |              |
| Time Entries Settings      | Shift closing del<br>12h | Team                                                                                     | ~            |
| Timesheet Approvals        |                          | Avant                                                                                    |              |
| Billing                    | Forms                    | Position<br>Hôtesse                                                                      | ~            |
| ntegrations                |                          | Location                                                                                 |              |
|                            |                          | Resto 1                                                                                  | ~            |
|                            |                          |                                                                                          |              |
|                            | Custom Tim               | Cancel                                                                                   | Next Add a n |
|                            | Settings ap              | plication                                                                                |              |
|                            | • Cui                    | sina 🚔 Plangaur 🗴 Pasto 1                                                                |              |
|                            | Cu                       | ne rongen kator                                                                          |              |
|                            |                          |                                                                                          | 1-1 of 1 📧 🤟 |
|                            |                          |                                                                                          |              |

#### **13** Select the desired settings and click on Save to apply the changes.

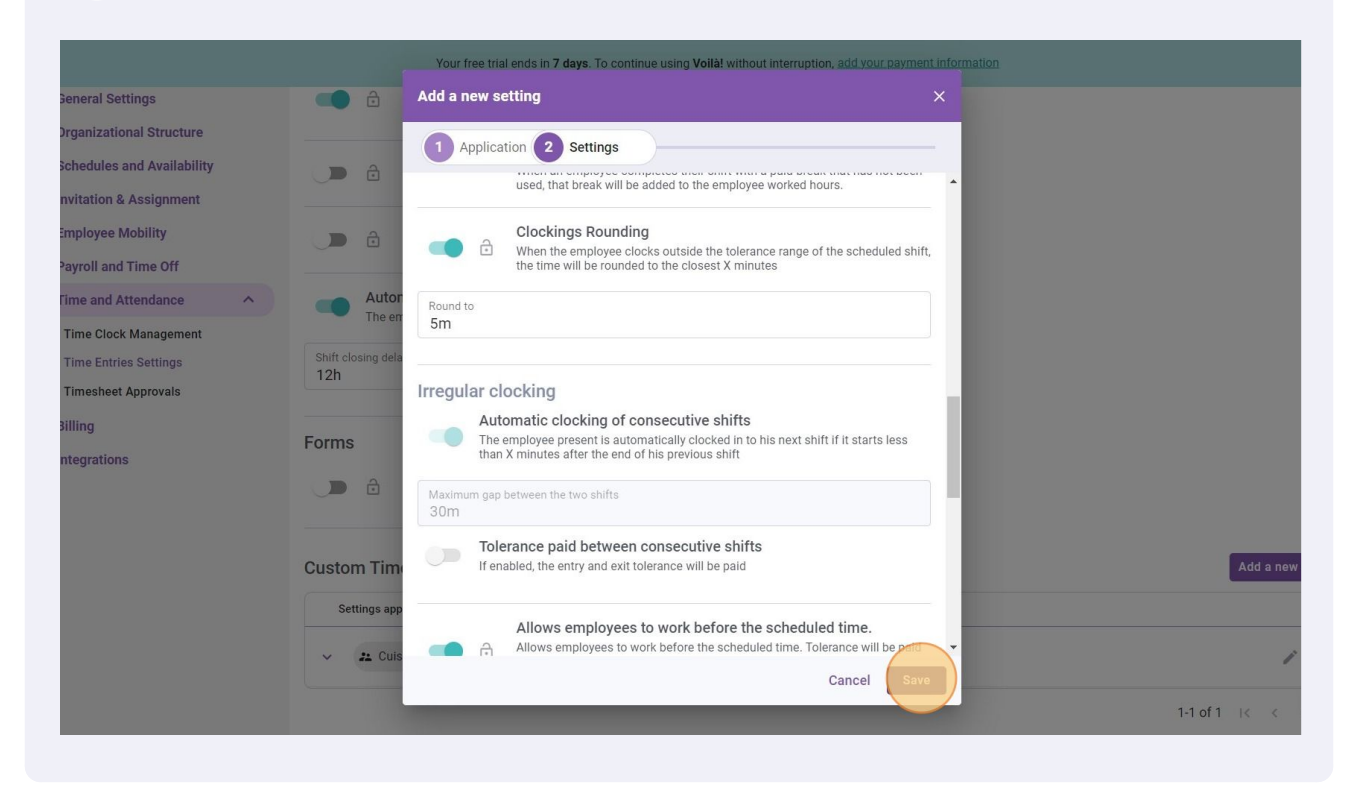